## Guida per accedere alla piattaforma

La piattaforma può essere raggiunta tramite il link <u>https://www.worksoft.it/finivest/enrol/index.php?id=40</u>

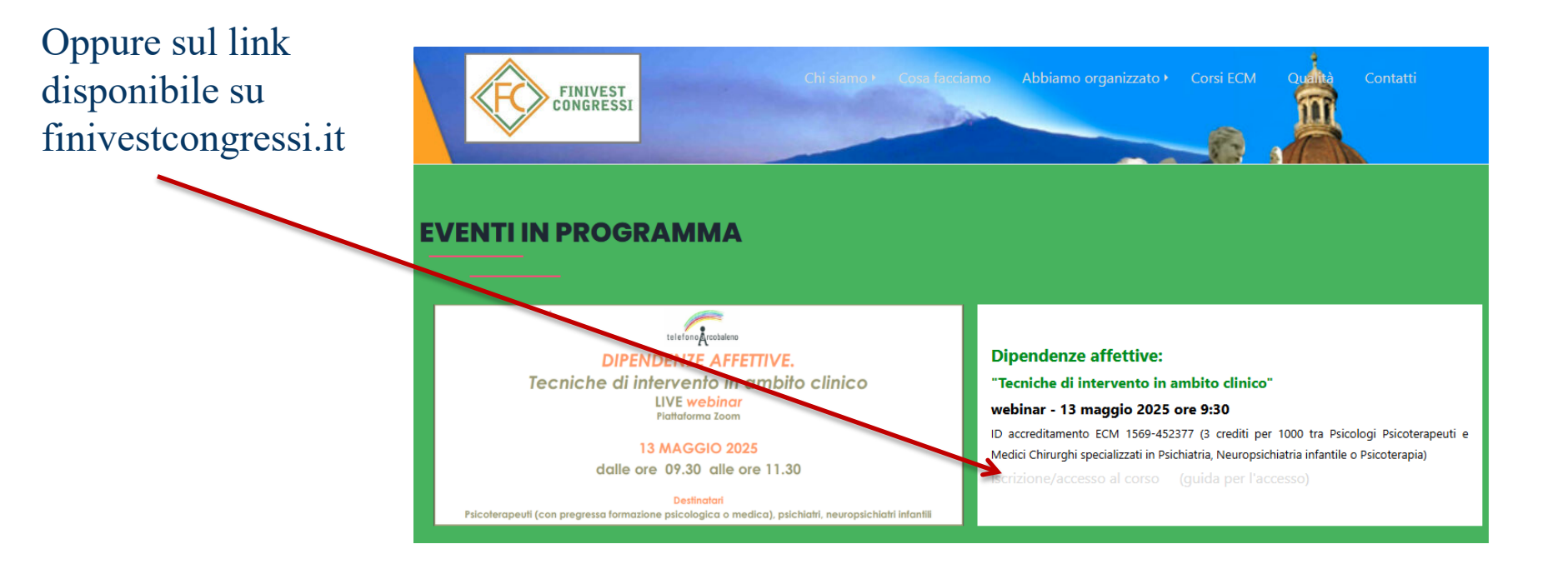

Se siete già iscritti al corso verrà visualizzata la pagina dedicata. Se non siete ancora iscritti ma siete registrati e «loggati» troverete la pagina di iscrizione. Negli altri casi seguite le istruzioni a pagina 2. Se non appare la pagina di iscrizione ma siete già iscritti sulla piattaforma sarà necessario effettuare il log-in con le proprie credenziali. **N.B.** in caso foste già iscritti alla piattaforma da precedenti convegni, ma non ricordaste le credenziali, cliccare a destra su «Hai dimenticato lo username o la password?» e utilizzando il link di ripristino che verrà inviato all'indirizzo comunicato durante la creazione dell'account.

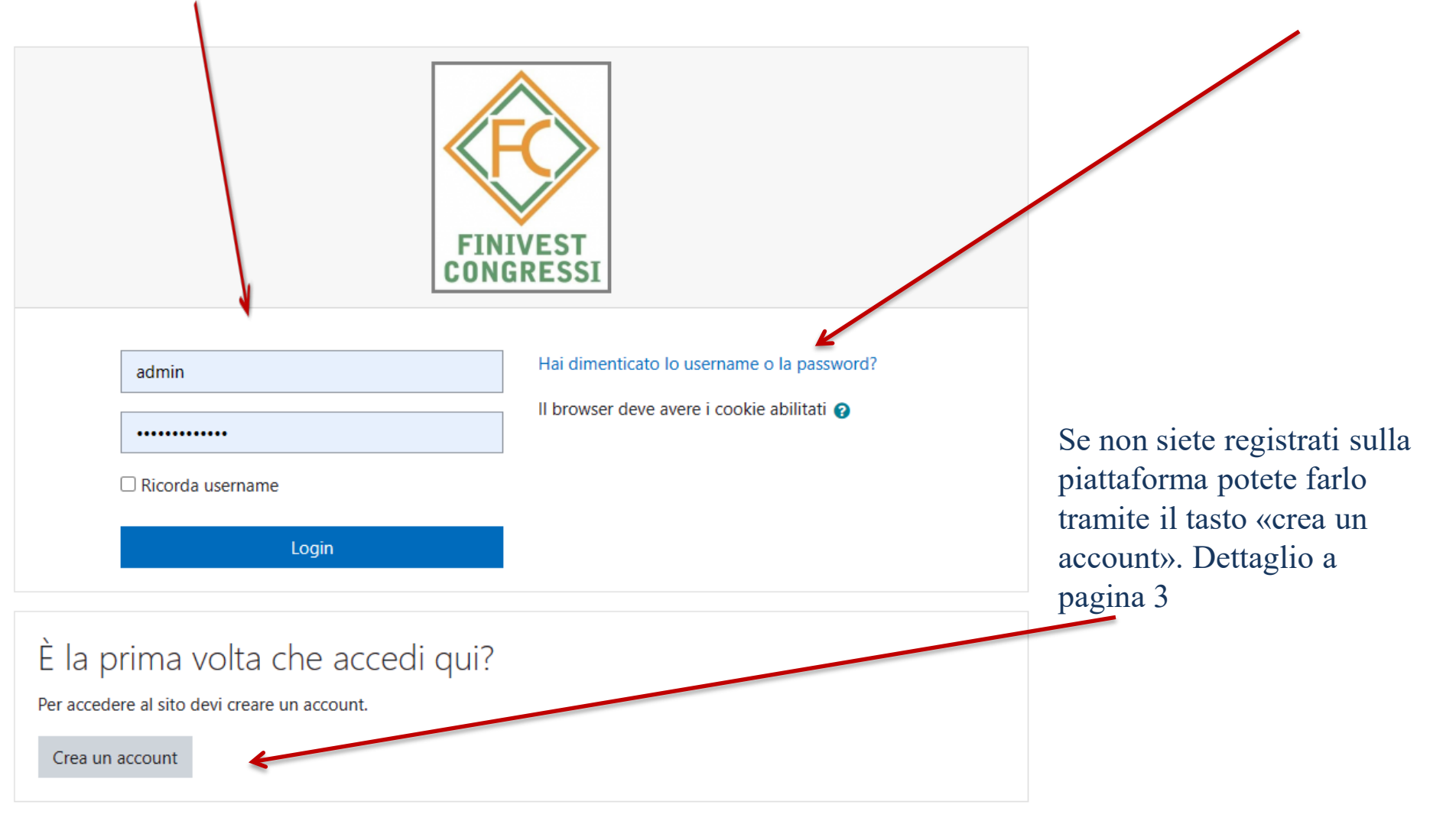

|                                                                                               | NIVEST                                        |
|-----------------------------------------------------------------------------------------------|-----------------------------------------------|
| Username / email                                                                              | Hai dimenticato lo username o la<br>password? |
| Password                                                                                      | Il browser deve avere i cookie abilitati      |
| CRicorda username                                                                             | Ŭ                                             |
| È la prima volta che acced<br>Per accedere al sito devi creare un account.<br>Crea un account | i qui?                                        |

<u>Se non si fosse in possesso di un account,</u> basterà cliccare su «Crea un account» e iscriversi sulla piattaforma.

Per creare un nuovo account compilare la scheda e cliccare su «Crea il mio nuovo account»

| FINIVEST<br>CONGRESSI                            |          |                                   |                   |  |
|--------------------------------------------------|----------|-----------------------------------|-------------------|--|
| Nuovo accol                                      | unt      |                                   |                   |  |
| <ul> <li>Scegli user</li> </ul>                  | name     | e password                        | ▼ Minimizza tutto |  |
| Username                                         | 0        |                                   |                   |  |
| La password deve essere lunga almeno 8 caratteri |          |                                   |                   |  |
| Password                                         | 0        |                                   |                   |  |
| <ul> <li>Ulteriori in</li> </ul>                 | forma    | azioni                            |                   |  |
| Indirizzo email                                  | U        |                                   |                   |  |
| Indirizzo email<br>(ripeti)                      | 0        |                                   |                   |  |
| Nome                                             | 0        |                                   |                   |  |
| Cognome                                          | 0        |                                   |                   |  |
| Città /Località                                  |          |                                   |                   |  |
| Nazione                                          |          | Italia ¢                          |                   |  |
|                                                  |          | Crea il mio nuovo account Annulla |                   |  |
| G campi a compila:                               | zione ob | hligatoria                        |                   |  |

## Una volta loggati sulla piattaforma sarete indirizzati direttamente alla pagina del corso. Che si presenta come nell'immagine:

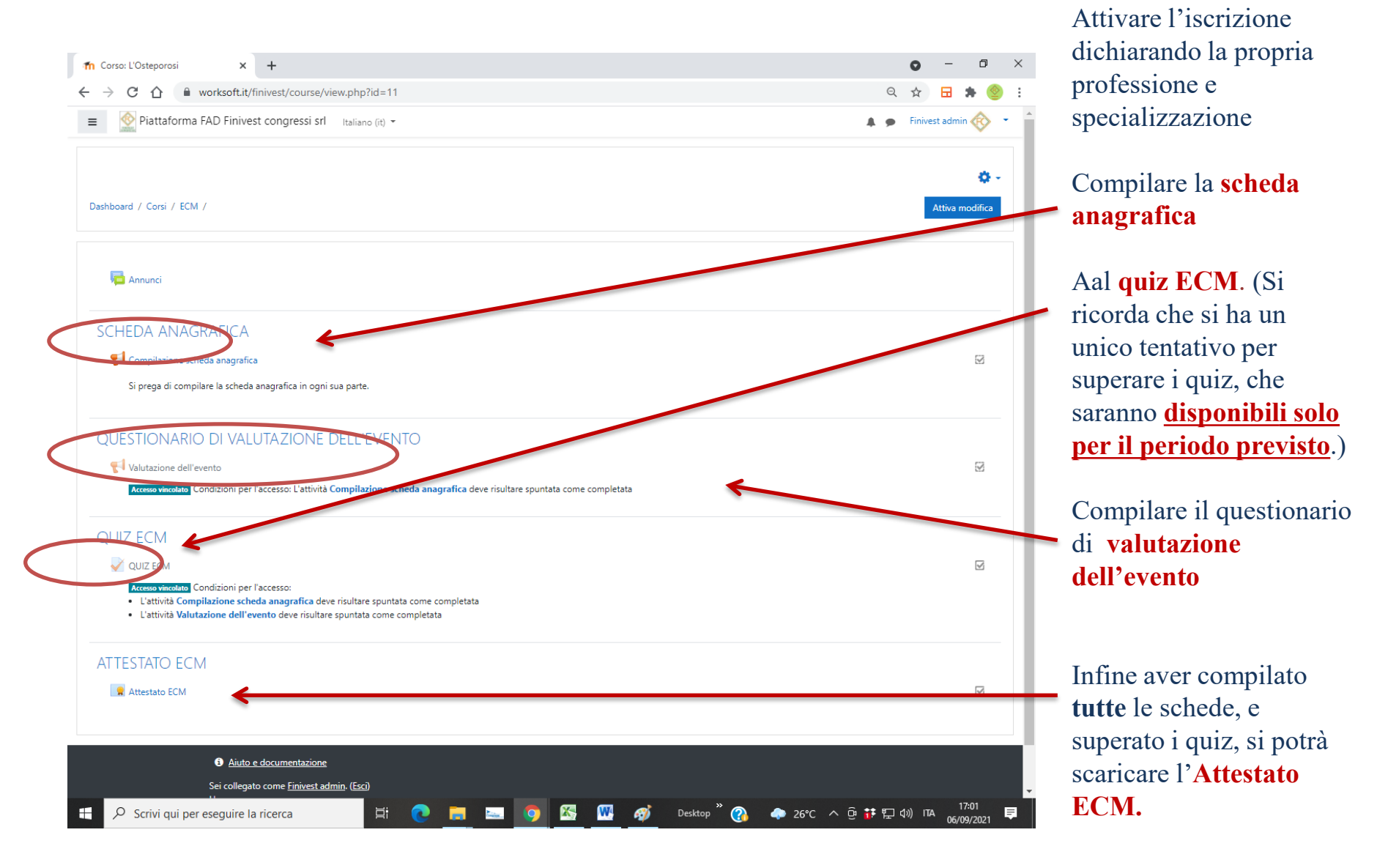